### **Router Configuration**

This brief guide describes how to make various changes to the configuration of your Huawei HG8247T (ONT) router using the web interface.

ACCESSING THE SETUP PANEL

Access the web administration interface of the computer by entering the following IP address in your browser: http://192.168.100.1/ username and password: User: root Password: Admin

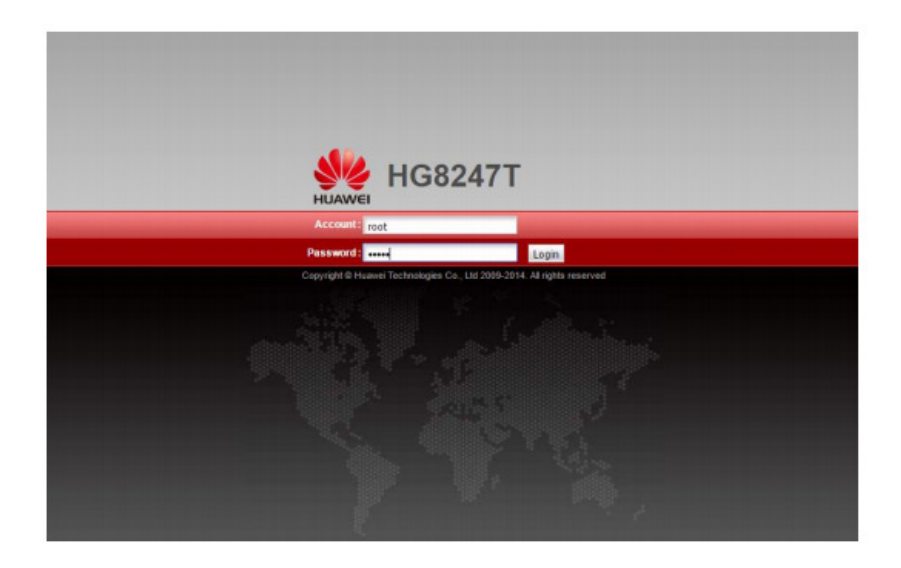

# SERVICE OF TECHNICAL CONSULTATIONS

If in doubt about the configuration of your terminal, you can contact our Technical Department through:

Telephone 966192000 (without cost from cableworld fiber fixed network) Email info@cableworld.es

### CHANGE PARAMETERS FROM THE WI-FI NETWORK

\* ENABLE / DISABLE WI-FI - Pressing the WLAN button 10 sec., The WLAN light - Via the web interface WLAN, Enable WLAN

\* CHANGE THE NAME OF THE WI-FI NETWORK (SSID) - Using the WLAN web interface, SSID Name

| HUAWEI                                                                             | Status WAN                  | I LAN IPv6                                                  | WLAN Sec                                                  | urity Forwa                                      | rd Rules I                               | Networ                         | k Application                                          | System Tools                                                      | Logou                                              |
|------------------------------------------------------------------------------------|-----------------------------|-------------------------------------------------------------|-----------------------------------------------------------|--------------------------------------------------|------------------------------------------|--------------------------------|--------------------------------------------------------|-------------------------------------------------------------------|----------------------------------------------------|
| /LAN Basic Configura                                                               | ation                       | WLAN > WLAN B                                               | asic Configuratio                                         | n                                                |                                          |                                |                                                        |                                                                   |                                                    |
| WLAN Advanced Configuration<br>Automatic WiFi Shutdown<br>WiFi Coverage Management | figuration<br>iown<br>ement | On this page<br>Caution:<br>1. Wreless ne<br>2. It is recom | e, you can set ba<br>etwork services n<br>mended that you | isic WLAN pan<br>nay be interrup<br>use the WPA2 | ameters(Whe<br>ted temporar<br>or WPA/WP | n the W<br>iy after<br>12 auth | /LAN function is<br>you modify wire<br>entication mode | disabled, this page<br>less network param<br>for security purpose | is blank).<br>eters.<br>s.                         |
|                                                                                    |                             | SSID Inde                                                   | x SSID Name<br>HUAWEI-7BuQ                                | SSID Status<br>Enabled                           | Number                                   | of Asso                        | ociated Devices                                        | Broadcast \$SID<br>Enabled                                        | New Delete<br>Security Configuration<br>Configured |
|                                                                                    |                             | SSID Configur                                               | ation Details                                             |                                                  |                                          |                                |                                                        |                                                                   |                                                    |
|                                                                                    |                             | SSID Name:                                                  |                                                           | HUAWEI-7B                                        | uq I                                     | (1-32 d                        | haracters)                                             |                                                                   |                                                    |
|                                                                                    |                             | Enable SSID:                                                |                                                           |                                                  |                                          |                                |                                                        |                                                                   |                                                    |
|                                                                                    |                             | Number of Ass                                               | ociated Devices:                                          | 32                                               | •                                        | (1-32)                         |                                                        |                                                                   |                                                    |
|                                                                                    |                             | Broadcast SSI                                               | D:                                                        |                                                  |                                          |                                |                                                        |                                                                   |                                                    |
|                                                                                    |                             | Enable WMM:                                                 |                                                           |                                                  |                                          |                                |                                                        |                                                                   |                                                    |
|                                                                                    |                             | Authentication                                              | Mode:                                                     | WPA/WPA2                                         | PreSharedKe                              | y •                            | ]                                                      |                                                                   |                                                    |
|                                                                                    |                             | Encryption Mod                                              | de:                                                       | TKIP8AES                                         |                                          | ,                              | ]                                                      |                                                                   |                                                    |
|                                                                                    |                             | WPA PreShared                                               | dKey:                                                     |                                                  |                                          | 8                              | Hide *(8-63 AS                                         | CII characters or 64                                              | hexadecimal characters)                            |
|                                                                                    |                             | WPA Group Ke                                                | y Regeneration                                            | 3600                                             |                                          | 1.00                           | 0-88400s)                                              |                                                                   |                                                    |
|                                                                                    |                             | Interval:                                                   |                                                           |                                                  |                                          | _                              |                                                        |                                                                   |                                                    |
|                                                                                    |                             | Enable WPS:                                                 |                                                           |                                                  |                                          |                                |                                                        |                                                                   |                                                    |
|                                                                                    |                             | WPS Mode:                                                   |                                                           | PBC                                              |                                          | •                              | ]                                                      |                                                                   |                                                    |
|                                                                                    |                             | PBC:                                                        |                                                           | Start WPS                                        |                                          |                                |                                                        |                                                                   |                                                    |
|                                                                                    |                             |                                                             |                                                           | Apply Ca                                         | ncel                                     |                                |                                                        |                                                                   |                                                    |
|                                                                                    |                             |                                                             |                                                           |                                                  |                                          |                                |                                                        |                                                                   |                                                    |

# CONSULT KEY TO ACCESS TO THE WI-FI NETWORK AND / OR TYPE OF SAFETY

- Using the Wlan web interface, check "hide" and the password appears. If we want to modify it we delete and we add new password (8 alphanumeric characters). Aply to apply the changes.

### CHANGE CHANNEL

- Through the WLAN web interface "Avance Configuration"

| HUAWEI                                                         | HG824<br>Status WAM           | 7H<br>N LAN IPV6 WLAN S                                                                                                    | ecurity Forward Rule                                                            | s Ne    | twork Application System Tools                                                                                        | Logout |
|----------------------------------------------------------------|-------------------------------|----------------------------------------------------------------------------------------------------|---------------------------------------------------------------------------------|---------|----------------------------------------------------------------------------------------------------|--------|
| WLAN Basic Configu                                             | ration                        | WLAN > WLAN Advanced Confi                                                                                                    | guration                                                                        |         |                                                                                                    |        |
| WLAN Advanced Con<br>Automatic WiFi Shut<br>WiFi Coverage Mana | nfiguration<br>down<br>gement | On this page, you can set<br>Caution:<br>Wreless network services                                                                                      | advanced WLAN parame<br>may be interrupted temp                                 | ters(Wi | hen the WLAN function is disabled, this page is blank).<br>after you modify wireless network parameters.              |        |
|                                                                |                               | Advanced Configuration                                                                                                    |                                                                                 |         |                                                                                                    |        |
|                                                                |                               | TX Power:<br>Regulatory Domain:<br>Channel:<br>Channel Width:<br>Mode:<br>DTIM Period:<br>Beacon Period:<br>RTS Threshold:<br>Fragmentation Threshold: | 100%<br>China<br>Automatic<br>20 MHz<br>802.11b/g/n<br>1<br>100<br>2340<br>2340 | •       | (1-255, default: 1)<br>(20-1000 ms, default: 100)<br>(1-2348 bytes, default: 2348)<br>(258-2346 bytes, default: 2348) |        |
|                                                                |                               |                                                                                                    | Apply Cancel                                                                    |         |                                                                                                    |        |

Transmiting Power or Tx Power: 100%

**Regulatory Domain: Spain** 

Channel: Auto or Automatic (Change channel according to a free channel) (Channels 1 to 11 for older equipment or for more than 1 year Channels 12 and 13 more free but only for new equipment)

Channel Width: Auto 20/40 (Applies bandwidth to distance)

# **REDIRECTING PORTS (OPENING PORTS)**

- Using the web interface (User: root Password: admin)

Forward Rules, Port Mapping Configuration, New, external start port, external end port, internal start port, internal end port, mapping name, ip internal host (of the team you want to open the port)

| Mapping Configuration<br>Trigger Configuration | On this page, you can configu<br>to be accessed from the Ether<br>Note: The well-known ports fo | re port mapping parameters to<br>met.<br>r voice services cannot be in | set up virtual servers on the LA<br>the range of the mapping ports. | N network and allow t | hese servers |
|------------------------------------------------|-------------------------------------------------------------------------------------------------|------------------------------------------------------------------------|---------------------------------------------------------------------|-----------------------|--------------|
|                                                |                                                                                                 |                                                                        |                                                                     |                       | New Delete   |
|                                                | Mapping Name                                                                                    | WAN Name                                                               | Internal Host                                                       | External Host         | Enable       |
|                                                | Type:<br>Enable Port Mapping:<br>Mapping Name:                                                  | <ul> <li>● User-defined</li> <li>☑</li> </ul>                          | Application                                                         | Select                |              |
|                                                |                                                                                                 |                                                                        |                                                                     |                       |              |
|                                                | WAN Name:                                                                                       | •                                                                      |                                                                     |                       |              |
|                                                | Internal Host:                                                                                  |                                                                        | Select *                                                            | •                     |              |
|                                                | External Source IP Address:                                                                     |                                                                        |                                                                     |                       |              |
|                                                | Protocol                                                                                        | (TCP •                                                                 | Internal port number:                                               | Н                     |              |
|                                                | External port number:                                                                           |                                                                        | External source port numb                                           | er                    |              |
|                                                | Delete                                                                                          |                                                                        |                                                                     |                       |              |
|                                                | Add                                                                                             |                                                                        |                                                                     |                       |              |
|                                                |                                                                                                 |                                                                        |                                                                     |                       | Apply Cano   |

For Huawei white router, WLAN, network application, enable UPNP

For black Huawei router, forward Rules, DMZ Configuration, open DMZ to the ip of the console configured with private fixed ip between 192.168.100.2 and 192.168.100.256